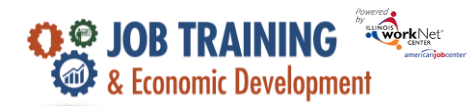

## **Overview**

The Service Cost Report provides an itemized list of service costs that can be filtered by project, provider, service, and customer name.

## Who Enters/Maintains Data

Super Administrators – Commerce staff view and export support and barrier reduction service cost data by program, grantee, or individual customer.

Grantees/Career Planners – Grantees can view and export support and barrier reduction service cost data by with organization or individual customer.

## Access the Service Cost Report

- 1. Log into www.illinoisworknet.com.
- 2. Select My Dashboard then under the Partner Tools section select Customer Support Center/IWIS in the partner tools section.
- 3. Select the Reports icon (vertical lines like a report) at the top of the screen.
- 4. Filter the Project/Category to JTED and then select Service Cost Report.

## **Review the Report for accuracy**

- **1.** Enter the search criteria and select Filter.
- 2. Select the edit icon (green pencil) to edit cost details for that line item.
- 3. Select Export to export the results to an excel file.

| Towner the Net                                                                                  |                                                                              |                                                                                                    |                                                                         |                                                                        |                                                       | ø                             | DASHBOA                                | ARDS - 🦀                                                                                                    | GROUPS                                                         |                              | lili       | HI, HD                       | ANIELS -                                                      |                                                                                         |                  |
|-------------------------------------------------------------------------------------------------|------------------------------------------------------------------------------|----------------------------------------------------------------------------------------------------|-------------------------------------------------------------------------|------------------------------------------------------------------------|-------------------------------------------------------|-------------------------------|----------------------------------------|----------------------------------------------------------------------------------------------------|----------------------------------------------------------------|------------------------------|------------|------------------------------|---------------------------------------------------------------|-----------------------------------------------------------------------------------------|------------------|
|                                                                                                 |                                                                              |                                                                                                    |                                                                         |                                                                        |                                                       |                               |                                        |                                                                                                    |                                                                |                              |            |                              |                                                               |                                                                                         |                  |
| Back to Rep                                                                                     | Back to Reports                                                              |                                                                                                    |                                                                         |                                                                        |                                                       |                               |                                        |                                                                                                    |                                                                |                              |            |                              |                                                               |                                                                                         |                  |
| Project *                                                                                       |                                                                              |                                                                                                    |                                                                         |                                                                        |                                                       | Sen                           | vice                                   |                                                                                                    |                                                                |                              |            |                              |                                                               |                                                                                         |                  |
| JTED                                                                                            |                                                                              |                                                                                                    |                                                                         |                                                                        | ~                                                     | E                             | Barrier Re                             | duction Servio                                                                                                | e Itemized List                                                |                              |            | ~                            |                                                               |                                                                                         |                  |
| Provider                                                                                        |                                                                              |                                                                                                    |                                                                         |                                                                        |                                                       | Sen                           | Service Type                           |                                                                                                    |                                                                |                              |            |                              |                                                               |                                                                                         |                  |
| Select                                                                                          |                                                                              |                                                                                                    |                                                                         |                                                                        | ~                                                     | 3                             | Select                                 |                                                                                                    |                                                                |                              |            | ~                            |                                                               |                                                                                         |                  |
| Customer                                                                                        |                                                                              |                                                                                                    |                                                                         |                                                                        |                                                       |                               |                                        |                                                                                                    |                                                                |                              |            |                              |                                                               |                                                                                         |                  |
| Customerio                                                                                      | ame                                                                          |                                                                                                    |                                                                         |                                                                        |                                                       |                               |                                        |                                                                                                    |                                                                |                              |            |                              |                                                               |                                                                                         |                  |
|                                                                                                 |                                                                              |                                                                                                    |                                                                         |                                                                        |                                                       |                               |                                        |                                                                                                    |                                                                |                              |            |                              |                                                               |                                                                                         |                  |
| Filter                                                                                          | Export                                                                       |                                                                                                    |                                                                         |                                                                        |                                                       |                               |                                        |                                                                                                    |                                                                |                              |            |                              |                                                               |                                                                                         |                  |
|                                                                                                 |                                                                              |                                                                                                    |                                                                         |                                                                        |                                                       |                               |                                        |                                                                                                    |                                                                |                              |            |                              |                                                               |                                                                                         |                  |
| Show 10 v entries                                                                               |                                                                              |                                                                                                    |                                                                         |                                                                        |                                                       |                               |                                        |                                                                                                    |                                                                |                              |            |                              |                                                               |                                                                                         |                  |
|                                                                                                 |                                                                              |                                                                                                    |                                                                         |                                                                        |                                                       |                               |                                        |                                                                                                    |                                                                |                              |            |                              |                                                               |                                                                                         |                  |
| Provider                                                                                        | Curtomor                                                                     | Service 🛔                                                                                                    | Payment                                                                 | Service                                                                | Dollar<br>Amount                                      | Otré                          | Ert 🔺                                  | Total                                                                                                    | Payment                                                        | Payment                      | Invoice 🛔  | Paid                         | Updated                                                       | lindated â                                                                              | Action           |
| Provider                                                                                        | Customer                                                                     | Service 🗍                                                                                                    | Payment<br>Method                                                       | Service<br>Description                                                 | Dollar<br>Amount<br>Per<br>Unit                       | Qty.                          | Est. 🔶                                 | Total<br>Cost                                                                                                 | Payment<br>Date                                                | Payment<br>Split             | Invoice 🗄  | Paid <sub>.</sub><br>By      | Updated<br>By                                                 | 🕴 Updated 🍦                                                                             | Action           |
| Provider                                                                                        | Customer≑                                                                    | Service \$                                                                                                    | Payment<br>Method                                                       | Service<br>Description                                                 | Dollar<br>Amount<br>Per<br>Unit                       | Qty.                          | Est.                                   | Total<br>Cost ∲                                                                                               | Payment 🍦<br>Date                                              | Payment<br>Split             | Invoice    | Paid <sub>‡</sub><br>By      | Updated<br>By                                                 | 🗄 Updated 🕴                                                                             | Action           |
| <b>Provider</b>                                                                                 | Customer +                                                                   | Service<br>Barrier<br>Reduction                                                                                                    | Payment<br>Method                                                       | Service<br>Description                                                 | Dollar<br>Amount<br>Per<br>Unit                       | Qty.                          | Est. 🔶                                 | Total<br>Cost                                                                                                 | Payment<br>Date €                                              | Payment<br>Split             | Invoice    | Paid<br>By                   | Updated<br>By<br>Merryn                                       | Updated \$                                                                              | Action           |
| <b>Provider</b><br>Grimmer<br>Family<br>Farm                                                    | Customer<br>Thompson,<br>Ashleigh                                            | Service<br>Barrier<br>Reduction<br>Service<br>Itemized                                                                                                   | Payment<br>Method                                                       | Service<br>Description<br>Public<br>transit<br>fare/cards              | Dollar<br>Amount<br>Per<br>Unit                       | <b>Qty</b> .                  | Est. 🔶<br>Actual                       | Total<br>Cost ¢                                                                                               | Payment<br>Date<br>08/17/2022                                  | Payment<br>Split             | Invoice 🗄  | Paid<br>By<br>Grant          | Updated<br>By<br>Merryn<br>Stephenson                         | Updated                                                                                 | Action           |
| <b>Provider</b><br>Grimmer<br>Family<br>Farm                                                    | Customer∳<br>Thompson,<br>Ashleigh                                           | Service<br>Barrier<br>Reduction<br>Service<br>Itemized<br>List                                                                                           | Payment<br>Method<br>Bus Pass                                           | Service<br>Description<br>Public<br>transit<br>fare/cards              | Dollar<br>Amount<br>Per<br>Unit                       | Qty.                          | Est. 🔶                                 | Total<br>Cost ∲                                                                                               | Payment<br>Date                                                | Payment<br>Split             | Invoice 🖗  | Paid<br>By<br>Grant          | Updated<br>By<br>Merryn<br>Stephenson                         | Updated                                                                                 | Action<br>×      |
| Provider<br>Grimmer<br>Family<br>Farm                                                           | Customer<br>Thompson,<br>Ashleigh                                            | Service<br>Barrier<br>Reduction<br>Service<br>Itemized<br>List<br>Barrier<br>Reduction                                                                   | Payment<br>Method                                                       | Service<br>Description                                                 | Dollar<br>Amount<br>Per<br>Unit                       | <b>Qty.</b> <sup>≜</sup>      | Est. 🔶                                 | Total<br>Cost ∲                                                                                               | Payment<br>Date                                                | Payment<br>Split             | Invoice    | Paid<br>By                   | Updated<br>By<br>Merryn<br>Stephenson                         | Updated                                                                                 | Action<br>×      |
| <b>Provider</b><br>Grimmer<br>Family<br>Farm<br>Grimmer<br>Family                               | Customer<br>Thompson,<br>Ashleigh<br>Thompson,<br>Ashleib                    | Service<br>Barrier<br>Reduction<br>Service<br>Itemized<br>List<br>Barrier<br>Reduction<br>Service                                                        | Payment<br>Method<br>Bus Pass                                           | Service<br>Description<br>Public<br>transit<br>fare/cards<br>Childcare | Dollar<br>Amount<br>Per<br>Unit<br>\$25.00<br>\$50.00 | <b>Qty.</b><br>3              | Est. \$<br>Actual                      | Total<br>Cost         ↓           \$75.00         \$           \$50.00         \$                             | Payment<br>Date<br>08/17/2022<br>08/18/2022                    | Payment<br>Split             | Invoice    | Paid<br>By<br>Grant          | Updated<br>By<br>Merryn<br>Stephenson                         | 08/26/2022                                                                              | Action<br>×      |
| <b>Provider</b><br>Grimmer<br>Family<br>Farm<br>Grimmer<br>Family<br>Farm                       | Customer<br>Thompson,<br>Ashleigh                                            | Service<br>Barrier<br>Reduction<br>Service<br>Itemized<br>List<br>Barrier<br>Reduction<br>Service<br>Itemized<br>List                                    | Payment<br>Method<br>Bus Pass<br>Direct<br>Payment                      | Service<br>Description                                                 | Dollar<br>Amount<br>Per<br>Unit<br>\$25.00<br>\$50.00 | <b>Qty.</b> <sup>⇒</sup><br>3 | Est. $\Rightarrow$<br>Actual<br>Actual | Total<br>Cost            \$75.00         \$           \$50.00         \$                                      | Payment Date         €           08/17/2022         08/18/2022 | Payment<br>Split             | Invoice 🖗  | Paid<br>By<br>Grant          | Updated<br>By<br>Merryn<br>Stephenson<br>Merryn<br>Stephenson | Updated  08/26/2022 08/26/2022                                                          | Action<br>×      |
| <b>Provider</b><br>Grimmer<br>Family<br>Farm<br>Grimmer<br>Family<br>Farm                       | Customer<br>Thompson,<br>Ashleigh<br>Thompson,<br>Ashleigh                   | Service<br>Barrier<br>Reduction<br>Service<br>Itemized<br>List<br>Barrier<br>Reduction<br>Service<br>Itemized<br>List<br>Barrier                         | Payment<br>Method<br>Bus Pass<br>Direct<br>Payment                      | Service<br>Description                                                 | Dollar<br>Amount<br>Per<br>Unit<br>\$25.00<br>\$50.00 | <b>Qty.</b> ⇒                 | Est. 🔶<br>Actual                       | Total<br>Cost            \$75.00            \$550.00                                                          | Payment<br>Date<br>08/17/2022<br>08/18/2022                    | Payment<br>Split             | Invoice 🖗  | Paid<br>By<br>Grant          | Updated<br>By<br>Merryn<br>Stephenson                         | 08/26/2022                                                                              | Action<br>×<br>× |
| Provider<br>Grimmer<br>Family<br>Farm<br>Grimmer<br>Family<br>Farm<br>Grimmer                   | Customer<br>Thompson,<br>Ashleigh<br>Thompson,<br>Ashleigh                   | Service<br>Barrier<br>Reduction<br>Service<br>Itemized<br>List<br>Barrier<br>Reduction<br>Service<br>Itemized<br>List<br>Barrier<br>Reduction            | Payment<br>Method<br>Bus Pass<br>Direct<br>Payment                      | Service<br>Description                                                 | Dollar<br>Amount<br>Per<br>Unit<br>\$25.00<br>\$50.00 | <b>Qty.</b> ⇒                 | Est. $\Rightarrow$<br>Actual<br>Actual | Total<br>Cost         ↓           \$75.00         \$           \$50.00         \$                             | Payment<br>Date<br>08/17/2022<br>08/18/2022                    | Payment<br>Split             | Invoice 🖗  | Paid<br>By<br>Grant          | Updated<br>By<br>Merryn<br>Stephenson<br>Merryn<br>Stephenson | • Updated • • • • • • • • • • • • • • • • • • •                                         | Action<br>×<br>× |
| Provider<br>Grimmer<br>Family<br>Farm<br>Grimmer<br>Family<br>Farm<br>Grimmer<br>Family<br>Farm | Customer<br>Thompson,<br>Ashleigh<br>Thompson,<br>Ashleigh<br>Apple,<br>Andy | Service<br>Barrier<br>Reduction<br>Service<br>Itemized<br>List<br>Barrier<br>Reduction<br>Service<br>Itemized<br>List<br>Barrier<br>Reduction<br>Service | Payment<br>Method<br>Bus Pass<br>Direct<br>Payment<br>Direct<br>Payment | Service<br>Description                                                 | Dollar<br>Amount<br>Per<br>Unit<br>\$25.00<br>\$50.00 | <b>Qty.</b> <sup>↓</sup><br>3 | Est. $\Rightarrow$<br>Actual<br>Actual | Total<br>Cost         +           \$75.00         -           \$550.00         -           \$300.00         - | Payment<br>Date                                                | Payment<br>Split<br>No<br>No | Invoice \$ | Paid<br>By<br>Grant<br>Grant | Updated<br>By<br>Merryn<br>Stephenson<br>Merryn<br>Stephenson | <ul> <li>Updated</li> <li>08/26/2022</li> <li>08/26/2022</li> <li>09/14/2022</li> </ul> | Action<br>×<br>× |